# Referenční příručka tiskárny HP Photosmart 7400 series

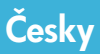

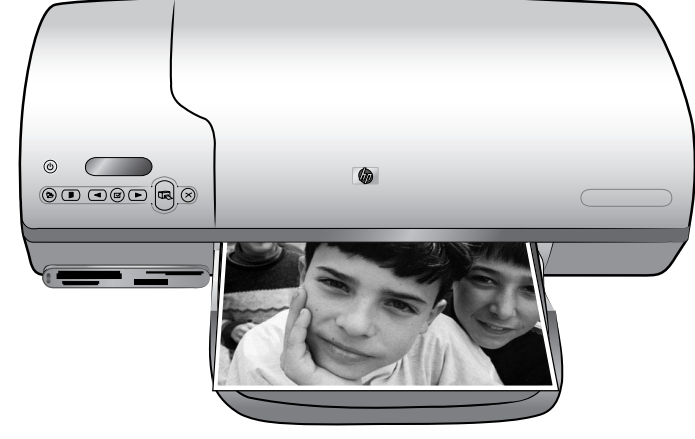

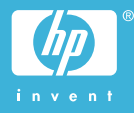

#### Informace o autorských právech

© Copyright 2004 Hewlett-Packard Development Company, L.P.

Informace obsažené v tomto dokumentu mohou být změněny bez předchozího upozornění. Kopírování, úpravy či překlady bez předchozího písemného souhlasu jsou zakázány až na výjimky vyplývající ze zákonů o autorském právu.

#### Upozornění

Na produkty a služby společnosti HP se vztahují výhradně záruky, které jsou výslovně uvedeny v záručních listech dodaných s těmito produkty a službami. Žádná část tohoto dokumentu by neměla být chápána jako další záruka. Společnost Hewlett-Packard nenese odpovědnost za technické a redakční chyby nebo opomenutí v tomto textu.

Společnost Hewlett-Packard Company není zodpovědná za náhodné nebo následné škody související nebo vyplývající z poskytnutí, prezentace nebo použití tohoto dokumentu a softwaru, který je zde popisován.

### Ochranné známky

Značka HP, logo HP a Photosmart jsou vlastnictvím společnosti Hewlett-Packard Development Company, L.P.

Logo Secure Digital je ochrannou známkou asociace SD Association.

Microsoft a Windows jsou registrované ochranné známky společnosti Microsoft Corporation.

CompactFlash, CF a logo CF jsou ochranné známky asociace CFA (CompactFlash Association).

Memory Stick, Memory Stick Duo, Memory Stick PRO a Memory Stick PRO Duo jsou ochranné známky nebo registrované ochranné známky společnosti Sony Corporation.

MultiMediaCard je ochranná známka německé společnosti Infineon Technologies AG a má oprávnění asociace MMCA (MultiMediaCard Association).

Microdrive je ochranná známka společnosti Hitachi Global Storage Technologies.

SmartMedia je ochranná známka společnosti Toshiba Corporation.

xD-Picture Card je ochranná známka společností Fuji Photo Film Co., Ltd., Toshiba Corporation a Olympus Optical Co., Ltd.

Mac, logo Mac a Macintosh jsou registrované ochranné známky společnosti Apple Computer, Inc.

Ostatní značky a jejich produkty jsou obchodními známkami nebo registrovanými obchodními známkami příslušných vlastníků.

Software vložený v tiskárně částečně vychází z práce nezávislé skupiny Independent JPEG Group.

Autorská práva na některé fotografie v tomto dokumentu jsou ponechána jejich původním vlastníkům.

#### Registrační identifikační číslo modelu SDGOA-0401

Z důvodu identifikace je tomuto produktu přiřazeno registrační číslo modelu. Regulační číslo modelu tohoto produktu je SDGOA-0401. Toto regulační číslo nelze zaměňovat s obchodním názvem (HP Photosmart 7400 series printer) nebo kódem produktu (Q3409A).

#### Zásady bezpečnosti

Při používání tohoto produktu postupujte vždy podle základních bezpečnostních opatření. Snížíte tak míru rizika úrazu ohněm nebo elektrickým proudem.

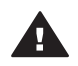

Upozornění Chcete-li předcházet riziku požáru nebo úrazu elektrickým proudem, nevystavujte produkt dešti ani jinému typu vlhkosti.

- Přečtěte si pozorně veškeré pokyny v Instalační příručce k tiskárně HP Photosmart 7400 series.
- Pro připojení produktu ke zdroji napětí používejte pouze uzemněné elektrické zásuvky. Pokud nevíte, zda je zásuvka uzemněná, poraďte se s kvalifikovaným elektrikářem.
- Dodržujte všechna varování a pokyny uvedené na produktu.
- Před čištěním produkt odpojte ze sítě.
- Neinstalujte ani nepoužívejte produkt v blízkosti vody nebo máte-li vlhké ruce nebo oblečení.

- Produkt pevně usaďte na stabilní plochu.
- Produkt instalujte na chráněné místo, na kterém napájecí kabel nemůže být poškozen, nelze na něj šlápnout ani o něj zakopnout.
- Pokud produkt nepracuje správně, přečtěte si pokyny pro řešení potíží v nápovědě na displeji tiskárny HP Photosmart.
- Vnitřek produktu neobsahuje žádnou část, která vyžaduje obsluhu operátora. Veškeré servisní zákroky přenechejte kvalifikovanému odborníkovi.
- Používejte produkt v dobře větraném prostředí.

# Obsah

| 1 | Úvod                                                                                                    | 2                                                  |
|---|----------------------------------------------------------------------------------------------------|----------------------------------------------------|
|   | Informace o používání tiskárny                                                                                                    | 2                                                  |
|   | Obsah balení                                                                                                    | 2                                                  |
|   | Části tiskárny                                                                                                    | 3                                                  |
|   | Informace o papíru                                                                                                    | 5                                                  |
|   | Informace o tiskových kazetách                                                                                                    | 7                                                  |
|   | Použití paměťových karet                                                                                                    | 11                                                 |
|   | Podporované formáty souborů                                                                                                    | 11                                                 |
|   | Vkládání paměťových karet                                                                                                    | 11                                                 |
|   | Zobrazení fotografií na obrazovce počítače                                                                                                    | 12                                                 |
| 2 | Používání tiskárny                                                                                                    | 13                                                 |
|   | Tisk bez použití počítače                                                                                                    | 13                                                 |
|   | Stručný úvod                                                                                                    | 13                                                 |
|   | Výběr fotografií pro tisk                                                                                                    | 16                                                 |
|   | Tisk fotografií                                                                                                    | 16                                                 |
|   | Připojení                                                                                                    | 17                                                 |
|   | Připojení k počítači                                                                                                    | 17                                                 |
|   | Ukládání fotografií do počítače                                                                                                    | 17                                                 |
|   | Připojení k ostatním uživatelům prostřednictvím služby HP Instant                                                                                                    |                                                    |
|   | Share                                                                                                    | 17                                                 |
|   | Tisk pomocí počítače                                                                                                    | 18                                                 |
|   | Aktualizace softwaru tiskárny                                                                                                    | 20                                                 |
| 3 | Instalace softwaru                                                                                                    | 21                                                 |
| 4 | Podpora a záruka                                                                                                    | 23                                                 |
|   | Středisko péče o zákazníky HP                                                                                                    | 23                                                 |
|   | Záruční podmínky                                                                                                    | 25                                                 |
| 5 | Technické údaje                                                                                                    | 26                                                 |
|   |                                                                                                    | ~~~                                                |
|   | Požadavky na systém                                                                                                    |                                                    |
|   | Požadavky na systém<br>Technické údaje tiskárny                                                                                                    | 26<br>26                                           |
|   | Požadavky na systém<br>Technické údaje tiskárny<br>Prohlášení o ochraně životního prostředí                                                                                                    | 26<br>26<br>29                                     |
|   | Požadavky na systém<br>Technické údaje tiskárny<br>Prohlášení o ochraně životního prostředí<br>Ochrana životního prostředí                                                                                                    | 26<br>26<br>29<br>29                               |
|   | Požadavky na systém<br>Technické údaje tiskárny<br>Prohlášení o ochraně životního prostředí<br>Ochrana životního prostředí<br>Tvorba ozónu                                                                                        | 26<br>26<br>29<br>29<br>29                         |
|   | Požadavky na systém<br>Technické údaje tiskárny<br>Prohlášení o ochraně životního prostředí<br>Ochrana životního prostředí<br>Tvorba ozónu<br>Spotřeba energie                                                                    | 26<br>26<br>29<br>29<br>29<br>29<br>29             |
|   | Požadavky na systém<br>Technické údaje tiskárny<br>Prohlášení o ochraně životního prostředí<br>Ochrana životního prostředí<br>Tvorba ozónu<br>Spotřeba energie<br>Použití papíru                                                  |                                                    |
|   | Požadavky na systém<br>Technické údaje tiskárny<br>Prohlášení o ochraně životního prostředí<br>Ochrana životního prostředí<br>Tvorba ozónu<br>Spotřeba energie<br>Použití papíru<br>Plasty                                        | 26<br>26<br>29<br>29<br>29<br>29<br>29<br>30<br>30 |
|   | Požadavky na systém<br>Technické údaje tiskárny<br>Prohlášení o ochraně životního prostředí<br>Ochrana životního prostředí<br>Tvorba ozónu<br>Spotřeba energie<br>Použití papíru<br>Plasty<br>Prohlášení o nezávadnosti materiálů | 26<br>26<br>29<br>29<br>29<br>29<br>30<br>30<br>30 |

# 1 Úvod

Gratulujeme k zakoupení tiskárny HP Photosmart 7400 series. Tato tiskárna umožňuje tisknout nádherné fotografie a ukládat fotografie do počítače.

Tato příručka především popisuje postup tisku bez připojení tiskárny k počítači. Chcete-li se dozvědět, jak tisknout pomoci počítače, nainstalujte do počítače software tiskárny a přečtěte si nápovědu na obrazovce. Přehled možností společného použití počítače a tiskárny naleznete v části Tisk pomocí počítače.

# Informace o používání tiskárny

Součástí balení tiskárny je tato dokumentace:

- Instalační příručka— Instalační příručka tiskárny HP Photosmart 7400 series obsahuje stručné a jednoduché instrukce, pomocí kterých lze nastavit tiskárnu.
- Uživatelská příručka Uživatelská příručka tiskárny HP Photosmart 7400 series popisuje základní funkce tiskárny, vysvětluje, jak používat tiskárnu, když není připojena k počítači, a obsahuje pokyny pro řešení potíží s hardwarem. Tato příručka je k dispozici v online podobě na disku CD s uživatelskou příručkou.
- Referenční příručka— Referenční příručka tiskárny HP Photosmart 7400 series je kniha, kterou právě čtete. Obsahuje základní informace o tiskárně včetně informací o instalaci a používání tiskárny, technické podpoře a záručních podmínkách. Podrobné pokyny naleznete v uživatelské příručce.
- Nápověda tiskárny HP Photosmart Nápověda tiskárny HP Photosmart na displeji popisuje používání tiskárny připojené k počítači a obsahuje pokyny pro řešení potíží s hardwarem.

Po nainstalování softwaru tiskárny do počítače můžete tuto nápovědu zobrazit následujícím způsobem:

- Windows: V nabídce Start klepněte na možnost Programy (v systému Windows XP klepněte na možnost Všechny programy) > HP > Photosmart 320, 370, 7400, 7800, 8100, 8400, 8700 Series > Nápověda Photosmart.
- Macintosh: V okně Finder klepněte na možnost Nápověda > Nápověda Mac a poté vyberte možnost Knihovna > Nápověda tiskárny HP Photosmart pro Macintosh.

# Obsah balení

- Tiskárna HP Photosmart 7400 series,
- instalační příručka tiskárny HP Photosmart 7400 series,
- referenční příručka tiskárny HP Photosmart 7400 series,
- disk CD se softwarem tiskárny HP Photosmart 7400 series (v některých zemích/ oblastech se dodává více disků CD),
- disk CD s uživatelskou příručkou,
- kazeta na fotografický papír,
- ochranné pouzdro tiskové kazety,
- plastový sáček na fotografický papír,
- vzorník papíru,

- tříbarevná a fotografická tisková kazeta,
- zdroj napájení.

Poznámka Obsah balení se může v určitých zemích/oblastech lišit.

# Části tiskárny

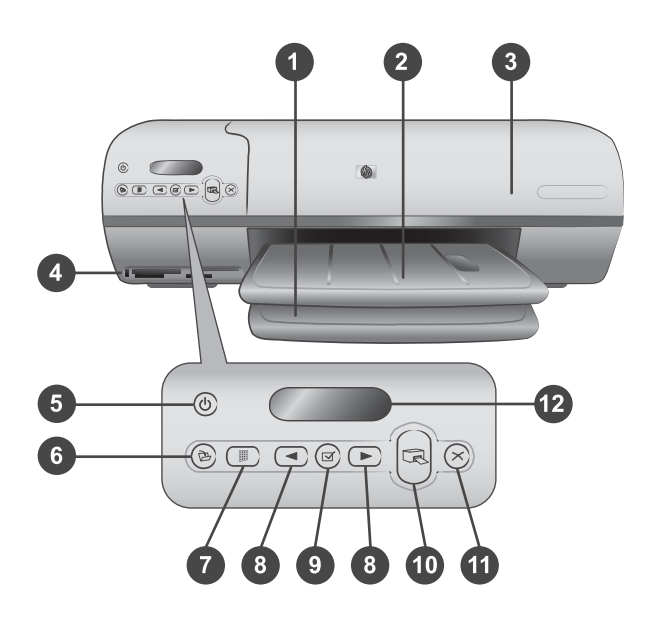

1. Vstupní zásobník Zde vložte papír.

2. **Výstupní zásobník** Po tisku vyjměte z tohoto zásobníku vytisknuté fotografie a dokumenty. Vytažením nástavce získáte prostor pro papír větších formátů.

3. **Horní kryt** Zvednutím horního krytu získáte přístup ke kazetě na fotografický papír, k tiskovým kazetám a k vodítku šířky papíru.

4. **Sloty na paměťové karty** Zde vkládejte paměťové karty. Další informace o slotech pro paměťové karty naleznete v části Použití paměťových karet.

5. **Tlačítko napájení** Zapíná a vypíná tiskárnu. Kontrolka napájení podává tyto informace: Zelená (tiskárna je zapnutá), zelená/blikající (tiskárna pracuje), červená/ blikající (tiskárna vyžaduje zásah operátora).

6. Tlačítko uložení Stisknutím uložíte fotografie do připojeného počítače.

7. **Tlačítko tisku indexu** Stisknutím vytisknete všechny fotografie uložené na paměťové kartě jako miniatury. Další informace naleznete v části Stručný úvod.

8. Tlačítko výběru fotografie < a <br/>
Slouží k procházení fotografií na paměťové kartě.

9. **Tlačítko výběru fotografie** 🗹 Stisknutím tohoto tlačítka vyberete nebo zrušíte výběr fotografie s uvedeným pořadovým číslem pro tisk.

10. Tlačítko tisku Vytiskne vybrané fotografie.

11. Tlačítko zrušení akce Zruší aktuální tiskovou úlohu.

12. **Displej tiskárny** Zobrazuje pořadová čísla fotografií, stav výběru fotografií, stav papíru a stav tiskové kazety.

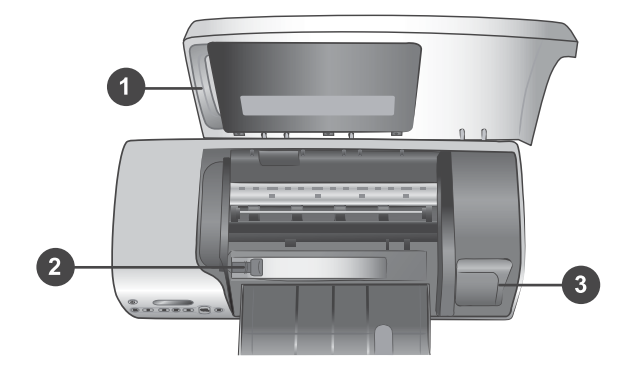

1. **Kazeta na fotografický papír** Do této kazety vložte fotografický papír formátu 10 x 15 cm s odtrhávací chlopní (4 x 6,5 palce s chlopní 0,5 palce), fotografický papír bez chlopně formátu 10 x 15 cm (4 x 6 palců) nebo jiný podporovaný typ malého média. Pak kazetu vložte do vstupního zásobníku.

2. Vodítko šířky papíru Toto vodítka lze nastavit pro různé šířky papíru.

3. **Místo pro skladování tiskové kazety** Nepoužívané tiskové kazety skladujte v ochranném pouzdře dodávaném s tiskárnou, aby byla kazeta chráněna před vyschnutím.

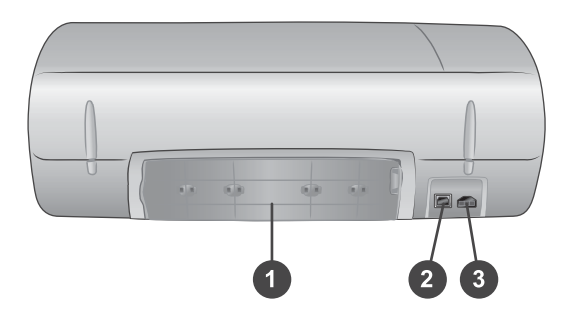

1. **Zadní přístupová dvířka** Dvířka pro přístup do tiskárny (například v případě uvíznutí papíru).

- 2. Port USB Slouží k připojení tiskárny k počítači.
- 3. Konektor napájení Zde připojte kabel napájení tiskárny.

# Informace o papíru

Chcete-li při tisku dosahovat co nejlepších výsledků, používejte některý z těchto vysoce kvalitních fotografických papírů HP:

| Druh výtisku                                                                       | Doporučený papír                                                                                          |
|------------------------------------------------------------------------------------|----------------------------------------------------------------------------------------------------|
| Vysoká kvalita, trvanlivé výtisky a<br>zvětšeniny                                  | Fotografický papír HP Premium Plus<br>Photo Paper                                                         |
|                                                                                    | (v některých zemích/oblastech<br>prodávaný také pod označením<br>Colorfast Photo Paper)                   |
| Obrazy ze skenerů a digitálních<br>fotoaparátů ve středním až vysokém<br>rozlišení | Fotografický papír HP Premium Photo<br>Paper                                                              |
| Příležitostné a pracovní fotografie                                                | Fotografický papír HP Photo Paper<br>Fotografický papír pro každodenní<br>použití HP Everyday Photo Paper |
| Textové dokumenty, tisk konceptů, zkušební a kalibrační stránky                    | Papír HP Premium Inkjet Paper                                                                             |

Rady pro vkládání papíru:

- Fotografie a dokumenty můžete tisknout na nejrůznější formáty papíru počínaje rozměrem 76 x 127 mm (3 x 5 palců) až po rozměr 216 x 356 mm (8,5 x 14 palců), ale také na skládaný papír široký 216 mm (8,5 palce). Další informace o určitých používaných formátech a typech papíru naleznete v části Technické údaje.
- Před vložením papíru odsuňte vodítko šířky papíru, abyste vytvořili pro papír dostatek místa.
- Vkládejte vždy jen papír jednoho typu a formátu. Nemíchejte typy a formáty papíru ve vstupním zásobníku nebo v kazetě na fotografický papír.
- Dbejte na to, abyste nevložili příliš mnoho nebo příliš málo papíru. Pro tiskárnu pak může být obtížné zavést jeden list papíru. Další informace o množství papíru vkládaného do vstupního zásobníku naleznete v části Technické údaje.
- Po vložení papíru vytáhněte nástavec výstupního zásobníku (pro výtisky větších rozměrů).

| Typ papíru |                                                                             | Pos         | stup vložení                                                                                               | Zásobník pro vložení                    |  |  |  |
|------------|-----------------------------------------------------------------------------|-------------|----------------------------------------------------------------------------------------------------|-----------------------------------------|--|--|--|
| •          | Papír Letter<br>nebo A4<br>Průhledné fólie<br>Fotografický<br>papír 20 x 25 | 1<br>2<br>3 | Zvedněte horní kryt.<br>Zvedněte výstupní<br>zásobník zcela<br>nahoru.<br>Do vstupního<br>zásobníku vložte | Vstupní zásobník – větší formáty papíru |  |  |  |

Pokyny v následující tabulce vám pomohou při vkládání nejběžněji používaných formátů papíru do tiskárny.

Kapitola 1 (pokračování)

| Typ papíru                                                                                                    | Postup vložení                                                                                                    | Zásobník pro vložení                                                                                                    |
|----------------------------------------------------------------------------------------------------|----------------------------------------------------------------------------------------------------|----------------------------------------------------------------------------------------------------|
| <ul> <li>cm (8 x 10 palců)</li> <li>Fotografický papír 13 x 18 cm (5 x 7 palců)</li> <li>Obálky</li> <li>Obálky</li> </ul> | <ol> <li>běžný papír,<br/>fotografický papír<br/>nebo průhledné fólie<br/>stranou pro tisk<br/>směrem dolů.<br/>Obálky vkládejte<br/>přední stranou<br/>směrem dolů a<br/>chlopní směrem<br/>doleva. Pro snížení<br/>rizika uvíznutí papíru<br/>založte chlopně do<br/>obálek.</li> <li>Sklopte výstupní<br/>zásobník.</li> <li>Vodítko šířky papíru<br/>přisuňte těsně<br/>k okrajům papíru tak,<br/>aby se papír neohýbal.</li> <li>Sklopte horní kryt.</li> </ol> | <ul> <li>1) Horní kryt</li> <li>2) Výstupní zásobník</li> <li>Vstupní zásobník – obálky</li> <li>Úřeční veľkové</li> <li>Úřeční veľkové</li> <li>Úřeční veľkové</li> <li>1) Vodítko šířky papíru</li> <li>Kazeta na fotografický papír ve</li> </ul> |
| papír 10 x 15<br>cm (4 x 6<br>palců), s                                                                                    | papír ze vstupního<br>zásobníku.<br>2 Zvedněte horní kryt a<br>z držáku vyjměte                                                                                                    | vstupním zásobníku                                                                                                    |

#### (pokračování)

| Typ papíru                                                                                     | Postup vložení                                                                                                    | Zásobník pro vložení |  |  |
|------------------------------------------------------------------------------------------------|----------------------------------------------------------------------------------------------------|----------------------|--|--|
| chlopní nebo<br>bez chlopně<br>• Rejstříkové<br>karty<br>• Karty Hagaki<br>• Karty velikosti L | <ul> <li>kazetu na<br/>fotografický papír.</li> <li>3 Do kazety vložte až<br/>20 listů<br/>fotografického papíru<br/>stranou pro tisk<br/>směrem dolů. Pokud<br/>používáte papír s<br/>odtrhávací chlopní,<br/>vložte papír chlopní<br/>směrem do tiskárny.</li> <li>4 Zvedněte výstupní<br/>zásobník.</li> <li>5 Kazetu na<br/>fotografický papír<br/>umístěte k pravé<br/>straně vstupního<br/>zásobníku a zasuňte<br/>ji do tiskárny tak, aby<br/>se zaklapnutím<br/>zajistila.</li> <li>6 Sklopte výstupní<br/>zásobník.</li> <li>7 Sklopte horní kryt.</li> <li>8 Po dokončení tisku<br/>vyjměte kazetu na<br/>fotografický papír<br/>z tiskárny a umístěte<br/>ji do držáku uvnitř<br/>horního krytu.</li> </ul> |                      |  |  |

# Informace o tiskových kazetách

Tiskárna HP Photosmart 7400 series může tisknout barevné a černobílé fotografie. Společnost HP nabízí různé typy tiskových kazet, takže si můžete vybrat nejvhodnější kazety pro vaši tiskovou úlohu.

Tip Informace o typových číslech kazet použitelných v této tiskárně naleznete na zadní straně této příručky.

Pro optimální výsledky tisku doporučuje společnost HP používat výhradně tiskové kazety HP. Vložení kazety, která není uvedena v následující tabulce, může znamenat ukončení platnosti záruky na tiskárnu.

| Druh výtisku…                                  | Tuto tiskovou kazetu<br>vložte do LEVÉ pozice | Tuto tiskovou kazetu<br>vložte do PRAVÉ pozice   |
|------------------------------------------------|-----------------------------------------------|--------------------------------------------------|
| Kvalitní barevné fotografie                    | Tříbarevná tisková kazeta<br>HP č. 57         | Tisková kazeta pro<br>fotografický tisk HP č. 58 |
| Černobílé fotografie                           | Tříbarevná tisková kazeta<br>HP č. 57         | Tisková kazeta pro<br>fotografický tisk HP č. 58 |
| Fotografie v sépiovém<br>nebo antickém odstínu | Tříbarevná tisková kazeta<br>HP č. 57         | Tisková kazeta pro<br>fotografický tisk HP č. 58 |
| Text a barevná čárová<br>grafika               | Tříbarevná tisková kazeta<br>HP č. 57         | Černá tisková kazeta HP<br>č. 56                 |

#### Používání správných tiskových kazet

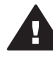

**Upozornění** Zkontrolujte, zda používáte správné tiskové kazety (na zadní obálce jsou uvedena čísla kazet, které lze v této tiskárně používat). Společnost HP nedoporučuje úpravy nebo plnění tiskových kazet HP. Na poškození vzniklá úpravou nebo plněním tiskových kazet HP se nevztahuje záruka HP.

Pro zajištění co nejlepší kvality tisku doporučuje společnost HP nainstalovat zakoupené tiskové kazety před datem uvedeném na balení.

#### Vkládání a výměna tiskových kazet

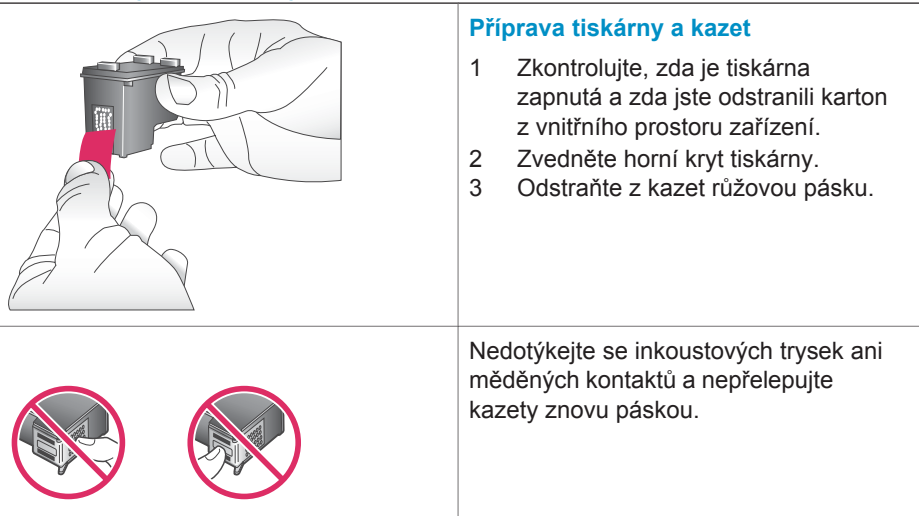

#### Vkládání a výměna tiskových kazet (pokračování)

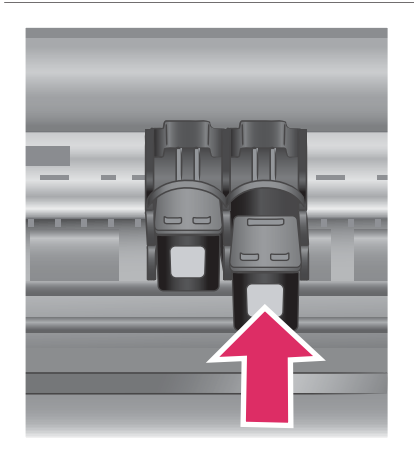

#### Vkládání kazet

- Pokud vyměňujete černou nebo fotografickou kazetu, vyjměte kazetu z pravé pozice jejím stlačením směrem dolů a vytažením ven.
- 2 Novou černou nebo fotografickou tiskovou kazetu držte štítkem směrem nahoru. Zasuňte kazetu do pravé kolébky měděnými kontakty směrem dovnitř pod mírným úhlem. Zatlačte na kazetu, aby se zaklapnutím zajistila na místě.

**Upozornění** Zkontrolujte, zda se tisková kazeta při vkládání zaklapnutím bezpečně zajistila, aby nedocházelo k uvíznutí vozíku.

- 3 Zopakováním předchozího postupu lze do levé kolébky nainstalovat tříbarevnou tiskovou kazetu.
- 4 Sklopte horní kryt.

Pro správnou funkci tiskárny je nutné nainstalovat obě kazety.

Tip Režim záložního inkoustu umožňuje tisknout i když jedna z tiskových kazet selže nebo v ní dojde inkoust. Režim záložního inkoustu lze spustit vyjmutím kazety a sklopením horního krytu. Tiskárna pokračuje v tisku, ale sníží se rychlost a kvalita tisku. Prázdnou kazetu vyměňte co nejdříve.

#### Vkládání a výměna tiskových kazet (pokračování)

|      | 1 2 3 44 88 87 8 89 1 - A1 |     |      |       |     |      |     |     |    |     |       |            |     |       |     |      |     |
|------|----------------------------|-----|------|-------|-----|------|-----|-----|----|-----|-------|------------|-----|-------|-----|------|-----|
| 01   | R                          | 2   | 313  | 154   | 13  | 36   | 87  | 08  | 39 | D10 | BH    | 812        | BIJ | 314   | B15 | 216  | B17 |
| ci   |                            | G   | 0    | G     | C   | CS   | G   | CI  | C9 | C16 | CII   | CI2        | 0   | CI4   |     | C16  | C17 |
| 01 0 | 0                          | 0.0 | DI I | D5 D6 | 190 | DE D | DIO | DII |    | 12  | 13 10 | 12         | 16  | 67 13 |     | 00 E | 1   |
|      |                            |     |      | 1.2   |     |      | 1   |     |    | 1   | 14 15 | <b>I I</b> |     | 1 20  |     |      |     |
|      |                            |     | a    | 1 2   |     | , .  | ,   |     |    | 1 1 | H 10  | <b>H H</b> |     |       |     |      |     |
|      |                            |     |      |       |     |      |     |     |    |     |       |            |     |       |     |      |     |

Optimální kvality a rychlosti tisku lze dosáhnout kalibrací nových tiskových kazet ihned po jejich nainstalování. Zkontrolujte, zda je tiskárna zapnutá a zda je připojená k počítači.

#### Kalibrace kazet

1 Do vstupního zásobníku vložte obyčejný papír.

#### Pro uživatele systému Windows:

- Pravým tlačítkem myši klepněte na ikonu tiskárny na hlavním panelu Windows.
- b Vyberte možnost Otevřít panel nástrojů tiskárny HP
   Photosmart 7400 Series.
- Na kartě Služby zařízení klepněte na tlačítko Zarovnat tiskárnu.

#### Pro uživatele systému Macintosh:

- V rozevírací nabídce HP Inkjet Utility vyberte možnost Kalibrovat. Pokyny pro zobrazení nápovědy tiskárny HP Photosmart naleznete v části Informace o používání tiskárny.
- b Klepněte na tlačítko Zarovnat.
- 2 Podle pokynů na displeji proveďte kalibraci kazety.

#### Pokud tisková kazeta není používána

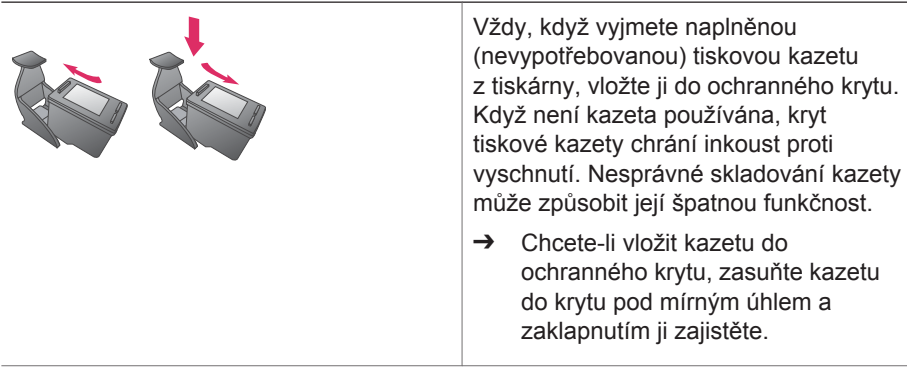

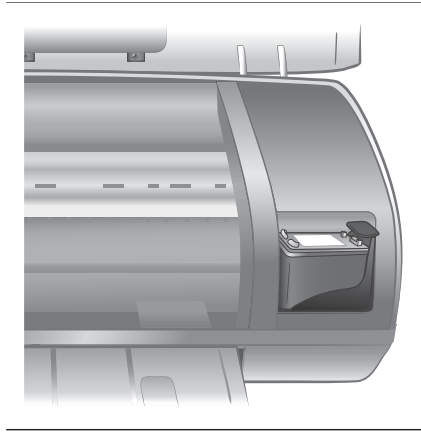

Po vložení kazety do ochranného krytu ji umístěte do skladovacího místa v tiskárně.

# Použití paměťových karet

Po vyfocení snímků digitálním fotoaparátem můžete z fotoaparátu vyjmout paměťovou kartu a vložit ji do tiskárny, abyste mohli tyto fotografie zobrazit a vytisknout. Tiskárna je kompatibilní s těmito typy paměťových karet: CompactFlash<sup>™</sup>, Memory Sticks, Microdrive<sup>™</sup>, MultiMediaCard<sup>™</sup>, Secure Digital<sup>™</sup>, SmartMedia<sup>™</sup> a xD-Picture Card<sup>™</sup>.

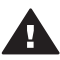

**Upozornění** Použití jiného typu paměťové karty může poškodit paměťovou kartu a tiskárnu.

### Podporované formáty souborů

Soubory ve formátech JPEG a nekomprimovaný TIFF dokáže tiskárna rozpoznat a vytisknout přímo z paměťové karty. Pokud digitální fotoaparát ukládá fotografie v jiných formátech souborů, uložte tyto soubory do počítače a vytiskněte je pomocí příslušné aplikace. Další informace naleznete v nápovědě na displeji tiskárny HP Photosmart.

### Vkládání paměťových karet

Po pořízení snímků digitálním fotoaparátem vyjměte paměťovou kartu z fotoaparátu a vložte ji do tiskárny.

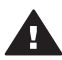

**Upozornění** Nevytahujte paměťovou kartu ze slotu, dokud kontrolka paměťové karty bliká zeleně.

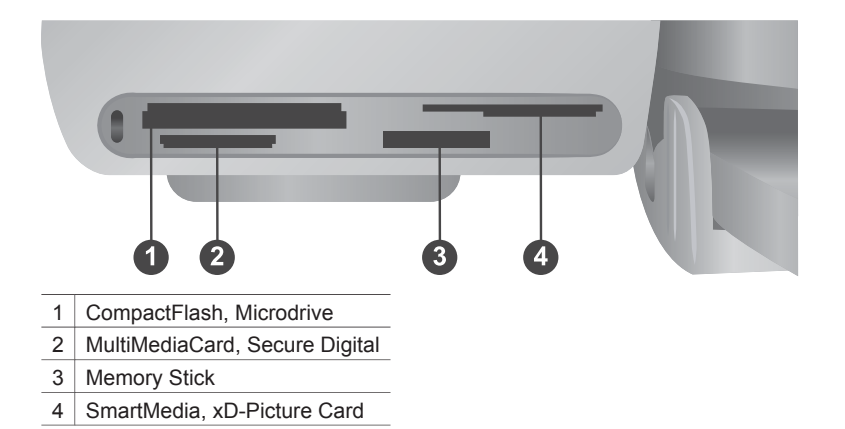

- 1 Vyjměte všechny paměťové karty vložené ve slotech. Do tiskárny lze vložit pouze jednu paměťovou kartu.
- 2 Najděte pro paměťovou kartu správný slot.
- 3 Paměťovou kartu vložte do tohoto slotu měděnými kontakty směrem dolů nebo kovovými kontakty směrem do tiskárny.
- 4 Opatrně zasuňte paměťovou kartu co nejdále do tiskárny.

Tiskárna přečte obsah paměťové karty a poté zobrazí pořadové číslo první fotografie na obrazovce. Pokud jste fotografie pro tisk vybrali na kartě v digitálním fotoaparátu, na displeji tiskárny se zobrazí **dPF**. Další informace o výběru a tisku fotografií naleznete v části Výběr fotografií pro tisk a v části Tisk fotografií.

#### Zobrazení fotografií na obrazovce počítače

Pokud je tiskárna připojena k počítači, můžete paměťovou kartu vložit do tiskárny a fotografie zobrazit na obrazovce počítače. Tato funkce prohlížení fotografií je automatická (program Photo Viewer), nemusíte tedy dělat nic jiného než vložit paměťovou kartu do tiskárny. Informace o připojení tiskárny k počítači naleznete v části Instalace softwaru. Informace o vybírání fotografií pro tisk naleznete v části Výběr fotografií pro tisk.

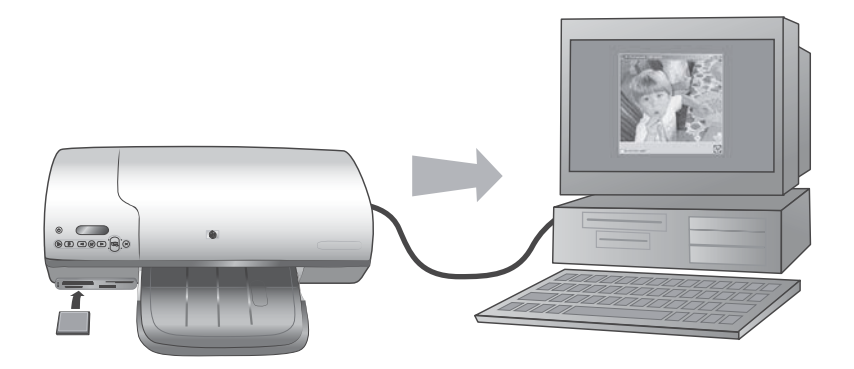

# 2 Používání tiskárny

Tiskárna HP Photosmart 7400 series umožňuje tisknout velmi kvalitní fotografie s použitím i bez použití počítače. V této části jsou uvedeny postupy pro rychlý tisk bez použití počítače, pro tisk s pomocí počítače a postup připojení k jiným uživatelům pomocí služby HP Instant Share.

# Tisk bez použití počítače

Chcete-li rychle začít používat tiskárnu, postupujte podle následujících jednoduchých pokynů.

#### Stručný úvod

Po nastavení tiskárny podle pokynů v *instalační příručce tiskárny HP Photosmart* 7400 series postupujte podle následujících pokynů, které vás povedou celým procesem tisku.

#### Podle následujících pokynů začnete tisknout během několika minut.

| 1. krok                                                                                       |                           |
|-----------------------------------------------------------------------------------------------|---------------------------|
| Vložte do tiskárny<br>paměťovou kartu obsahující<br>fotografie.                               |                           |
| Další informace naleznete v<br>části Použití paměťových<br>karet.                             | Vložení paměťové karty    |
| 2. krok                                                                                       |                           |
| Stiskněte tlačítko tisku<br>indexu a rozhodněte se,<br>které fotografie chcete<br>vytisknout. |                           |
|                                                                                               | Výběr fotografií pro tisk |

#### Kapitola 2

#### (pokračování)

#### Podle následujících pokynů začnete tisknout během několika minut.

#### 3. krok

Vyberte rozvržení a vložte správný papír pro danou úlohu:

- Pokud chcete na stránku vytisknout tři fotografie formátu 10 x 15 cm (4 x 6 palců), vložte do vstupního zásobníku papír formátu Letter nebo A4. NEBO
- Pokud chcete na stránku vytisknout jednu fotografii formátu 10 x 15 cm (4 x 6 palců), vložte do kazety na fotografický papír fotografický papír s odtrhávací chlopní formátu 10 x 15 cm (4 x 6,5 palců s chlopní 0,5 palců) nebo fotografický papír bez odtrhávací chlopně formátu 10 x 15 cm (4 x 6 palců). Pokud použijete papír s odtrhávací chlopní, získáte fotografii bez okrajů. Pokud použijete papír bez odtrhávací chlopně, bude na jedné straně fotografie okraj.

Další informace naleznete v části Informace o papíru.

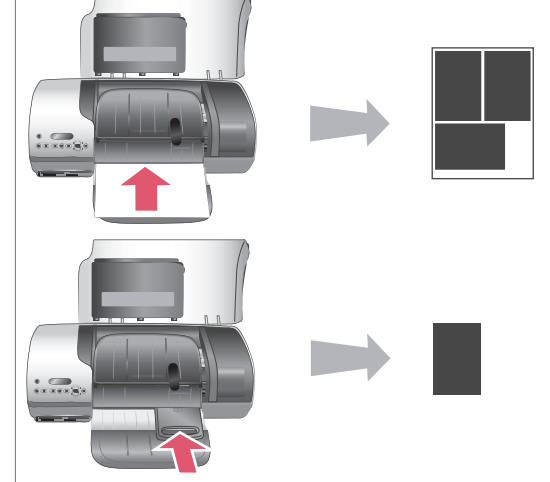

#### Výběr rozvržení a vkládání papíru

#### Podle následujících pokynů začnete tisknout během několika minut.

#### 4. krok

Vložte do tiskárny nejvhodnější tiskové kazety pro danou úlohu.

Další informace naleznete v části Informace o tiskových kazetách.

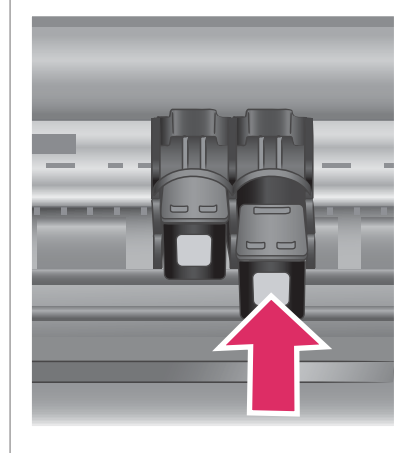

## Vložení tiskových kazet

#### 5. krok

- 2 Stisknutím tlačítka výběru fotografie ✓ vyberete fotografii pro tisk. Na displeji tiskárny se u čísla fotografie zobrazí zaškrtnutí.

Další informace o výběru fotografií pro tisk naleznete v části Výběr fotografií pro tisk.

#### 6. krok

Stisknutím tlačítka **tisku** vytisknete vybrané fotografie.

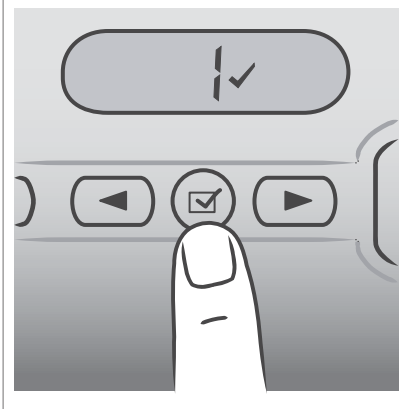

## Výběr fotografií pro tisk

grafie.

Tisk fotografií

## Výběr fotografií pro tisk

| Požadovaná akce                             | Postup                                                                                                    |
|---------------------------------------------|----------------------------------------------------------------------------------------------------|
| Výběr jedné nebo více<br>fotografií         | <ol> <li>Zkontrolujte, zda je v tiskárně stále vložena<br/>paměťová karta.</li> <li>Na základě vytisknutého seznamu fotografií se<br/>rozhodněte, které fotografie chcete vytisknout.<br/>Poznačte si jejich pořadová čísla.</li> <li>Pomocí tlačítek výběru fotografie ◄ a &gt; vyhledejte<br/>pořadové číslo první fotografie, kterou chcete<br/>vytisknout. Při stisknutí a přidržení tlačítka se šipkou<br/>se čísla fotografií budou rychle střídat.</li> <li>Stisknutím tlačítka výběru fotografie ✓ vyberete<br/>fotografii pro tisk. Na displeji tiskárny se za číslem<br/>fotografie, kterou chcete vytisknout, zobrazí<br/>zaškrtnuté políčko.</li> <li>Opakujte kroky 2 a 3, dokud nevyberete všechny<br/>fotografie, které chcete vytisknout.</li> </ol> |
|                                             | Poznámka Pokud chcete zrušit výběr fotografie,<br>stiskněte znovu tlačítko výběru fotografie<br>☑. Zaškrtnutí zmizí.                                                                                                    |
| Výběr všech fotografií<br>na paměťové kartě | <ol> <li>Zkontrolujte, zda je v tiskárně stále vložena<br/>paměťová karta.</li> <li>Stiskněte a přidržte po dobu tří sekund tlačítko<br/>výběru fotografie ☑. Displej tiskárny krátce<br/>zobrazí devět zaškrtnutí a pak se zobrazí zaškrtnutí<br/>vedle všech pořadových čísel na displeji.</li> <li>Poznámka Pokud chcete zrušit výběr všech fotografií,<br/>stiskněte a přidržte po dobu tří sekund<br/>tlačítko výběru fotografie ☑.</li> </ol>                                                                                                    |

### Tisk fotografií

#### Tisk fotografií z paměťové karty:

- 1 Vložte paměťovou kartu.
- 2 Podle pokynů v předchozí části vyberte jednu nebo několik fotografií.
- 3 Stiskněte tlačítko tisku.
- Poznámka Některé digitální fotoaparáty mají v nabídce funkci, která umožňuje vybrat na paměťové kartě fotografie, které se mají vytisknout. Výběr fotografií je uložen v souboru formátu DPOF (Digital Print Order Format ) uchovávajícím výběr pro tisk. Pokud vyberete fotografie pomocí funkce DPOF, zobrazí se na displeji tiskárny po vložení paměťové karty značka dPF. Stisknutím tlačítka tisku fotografie vybrané ve fotoaparátu vytisknete. Stisknutím tlačítka zrušení akce zrušíte jejich výběr.

# Připojení

Používejte tiskárnu tak, abyste byli ve spojení s ostatními zařízeními a lidmi.

## Připojení k počítači

| Požadovaná činnost                                                                                                    | Potřebné vybavení                                                                                                    |
|----------------------------------------------------------------------------------------------------|----------------------------------------------------------------------------------------------------|
| Tisk z počítače na tiskárnu                                                                                                    | Kabel pro rozhraní USB (Universal<br>Serial Bus) 2.0 dlouhý maximálně<br>3 metry (10 stop). Postup připojení<br>tiskárny k počítači pomocí kabelu USB<br>je popsán v <i>instalační příručce</i> . |
| Uložení fotografií z paměťové karty<br>(vložené v tiskárně) do počítače                                                                               | Kabel USB podle předchozí specifikace.                                                                                                    |
| (Pomocí softwaru HP Image Zone je<br>možné vylepšit a uspořádat fotografie.<br>Další informace naleznete v části<br>Ukládání fotografií do počítače.) |                                                                                                    |
| Sdílení fotografií pomocí služby HP<br>Instant Share                                                                                                  | <ul> <li>Kabel USB podle předchozí<br/>specifikace.</li> <li>Počítač s připojením k síti Internet.</li> </ul>                                                                                     |

### Ukládání fotografií do počítače

Když je tiskárna připojená k počítači, můžete fotografie uložit do počítače se systémem Windows nebo Macintosh pomocí tlačítka uložení na ovládacím panelu tiskárny.

- 1 Zkontrolujte, zda je tiskárna připojena k počítači pomocí portu USB na zadní straně tiskárny a zda je v počítači nainstalován software tiskárny HP Photosmart 7400 series z disku CD.
- 2 Vložte paměťovou kartu do tiskárny.
- 3 Stiskněte tlačítko uložení.
- 4 Postupem podle pokynů na displeji uložte fotografie do příslušné složky v počítači.

Poznámka Pokud chcete ukládání fotografií přerušit, stiskněte tlačítko zrušení akce.

#### Připojení k ostatním uživatelům prostřednictvím služby HP Instant Share

Služba HP Instant Share slouží k posílání fotografií přátelům a známým pomocí elektronické pošty, do online alb nebo do fotolabu připojeného k Internetu. Tiskárna musí být připojena kabelem USB k počítači, který je připojen k Internetu a má nainstalován veškerý software HP. Pokud se pokusíte použít službu HP Instant Share a nemáte nainstalován nebo nakonfigurován veškerý požadovaný software, zobrazí se zpráva uvádějící požadovaný postup.

#### Použití služby HP Instant Share k odeslání fotografií:

- 1 Vložte paměťovou kartu a vyberte požadované fotografie.
- 2 Stisknutím tlačítka **uložení** uložíte fotografie do počítače.

3 Funkce služby HP Instant Share v programu HP Image Zone lze použít ke sdílení fotografií.

Další informace o používání služby HP Instant Share naleznete v nápovědě programu HP Image Zone.

# Tisk pomocí počítače

Všechny fotografické tiskárny HP jsou dodávány se softwarem HP Image Zone, který umožňuje více něž kdy dříve pracovat s fotografiemi. Lze jej použít k tvůrčí činnosti s fotografiemi: upravovat je, sdílet a vytvářet zábavné projekty, například alba fotografií.

Měli byste se také seznámit se softwarem ovladače tiskárny. Je to rozhraní, které se zobrazí při každém tisku. Řídí rozlišení a barevnost. Obvykle volí tato nastavení automaticky (což je příjemné, pokud tisknete na obyčejný papír). Pokud však tisknete digitální fotografie, budete chtít tato nastavení upravit, aby byl výtisk co možná nejkvalitnější.

Další informace o instalaci softwaru HP Image Zone a ovladačů tiskárny naleznete v části Instalace softwaru.

| Funkce softwaru                                                                                                    | Zdroje informací                                                                                                    |
|----------------------------------------------------------------------------------------------------|----------------------------------------------------------------------------------------------------|
| HP Instant Share                                                                                                    | Další informace o používání služby HP<br>Instant Share u konkrétního modelu<br>tiskárny naleznete v části Připojení k<br>ostatním uživatelům prostřednictvím<br>služby HP Instant Share.                                                |
| <ul> <li>Program HP Instant Share slouží ke sdílení fotografií s rodinou a přáteli. Umožňuje snadné:</li> <li>odesílání obrázků elektronickou poštou pomocí služby HP Instant Share bez nutnosti dlouhých příloh,</li> <li>vytváření online alb pro sdílení, uspořádávání a uchovávání fotografií,</li> <li>online objednávání profesionálně zpracovaných výtisků (dostupnost této služby se pro jednotlivé země/ oblasti liší).</li> </ul> | V nápovědě na obrazovce klepněte na<br>možnost <b>Use HP Image Zone</b> (Použití<br>HP Image Zone) a pak klepněte na<br>možnost <b>Share your images using HP</b><br><b>Instant Share</b> (Sdílení obrázků pomocí<br>HP Instant Share). |
| Tvůrčí projekty                                                                                                    | V nápovědě na obrazovce klepněte na<br>možnost <b>Use the HP Image Zone</b><br>(Použít HP Image Zone) a pak klepněte<br>na možnost <b>Create projects</b> (Vytvářet<br>projekty).                                                       |

| Funkce softwaru                                                                                                    | Zdroje informací                                                                                                    |
|----------------------------------------------------------------------------------------------------|----------------------------------------------------------------------------------------------------|
| IP2                                                                                                    |                                                                                                    |
| Neomezujte se jen na album fotografií.<br>Program HP Image Zone vám umožní<br>používat digitální fotografie pro tvůrčí<br>projekty jako např:                                                    |                                                                                                    |
| <ul><li>nažehlovací fólie,</li><li>transparenty,</li><li>kalendáře.</li></ul>                                                                                                    |                                                                                                    |
| Uspořádání fotografií                                                                                                    | V nápovědě na obrazovce klepněte na<br>možnost <b>Use the HP Image Zone</b><br>(Použít HP Image Zone) a pak klepnět<br>na možnost <b>Manage your images</b><br>(Spravovat obrázky). |
| Program HP Image Zone pomáhá<br>udržovat přehled v digitálních<br>fotografiích a videosekvencích těmito<br>prostředky:<br>uspořádáním fotografií v albech,<br>vyhledáváním fotografií podle data |                                                                                                    |
| <ul> <li>vyhledavaním lotografií podle dala,<br/>klíčových slov a dalších kritérií,</li> <li>automatickým číslováním fotografií.</li> </ul>                                                      |                                                                                                    |
| Úpravy a vylepšení fotografií                                                                                                    | V nápovědě na obrazovce klepněte na<br>možnost <b>Use the HP Image Zone</b><br>(Použít HP Image Zone) a pak klepnět<br>na možnost <b>Edit your images</b> (Upravi<br>obrázky).      |
| Program HP Image Zone umožňuje:                                                                                                    |                                                                                                    |
| <ul> <li>provádět ruční opravy barev a další<br/>úpravy pro zlepšení fotografií před<br/>tiskem,</li> <li>přidávat text a jinou grafiku,</li> </ul>                                              |                                                                                                    |
| • měnit formát digitálních fotografií.                                                                                                    |                                                                                                    |
| Řízení tisku                                                                                                    | V nápovědě na obrazovce klepněte na<br>možnost <b>HP Photosmart Printer Help</b><br>(Nápověda tiskárny HP Photosmart).                                                              |

#### Kapitola 2

| (pokračování)                                                                                                    |                  |
|----------------------------------------------------------------------------------------------------|------------------|
| Funkce softwaru                                                                                                    | Zdroje informací |
| Využijte možností ovladače tiskárny HP<br>Photosmart. Tento software vám dává<br>možnost plné kontroly nad způsobem<br>tisku fotografií. Můžete:                                                                                                    |                  |
| <ul> <li>vytvářet výtisky té nejvyšší kvality<br/>pomocí rozšířeného nastavení barev,</li> <li>vytvářet výtisky v kvalitě konceptu a<br/>šetřit tak inkoust a fotografická<br/>média,</li> <li>naučit se, jak nejlépe využít<br/>možností tiskárny při tisku<br/>digitálních fotografií.</li> </ul> |                  |

Nezapomeňte si jednou za několik měsíců stáhnout nejnovější aktualizace softwaru tiskárny, abyste získali aktuální funkce a vylepšení.

#### Aktualizace softwaru tiskárny

Informace o aktualizaci softwaru tiskárny naleznete v části **Tisk pomocí počítače** na disku CD s *uživatelskou příručkou*.

# **3** Instalace softwaru

Tiskárna je dodávána s volitelným softwarem, který můžete nainstalovat do počítače. Po nastavení hardwaru tiskárny podle pokynů uvedených v *instalační příručce* nainstalujte software podle pokynů uvedených v této části. Tento software obsahuje následující součásti:

#### Součásti softwaru:

| Software                       | Funkce                                                                                                    |
|--------------------------------|----------------------------------------------------------------------------------------------------|
| Ovladač tiskárny HP Photosmart | Umožňuje tisknout z aplikací v počítači<br>na tiskárně HP Photosmart 7400 series.<br>Součástí softwaru je nápověda na<br>obrazovce.     |
| Program HP Image Zone          | Umožňuje upravovat, vylepšovat,<br>uspořádávat a sdílet fotografie před<br>jejich vytisknutím. Součástí softwaru je<br>online nápověda. |

### Pokyny pro instalaci softwaru:

| Uživatelé systému Windows                                                                                                    | Uživatelé systému Macintosh                                                                                                    |  |
|----------------------------------------------------------------------------------------------------|----------------------------------------------------------------------------------------------------|--|
| Důležité: Kabel USB připojte až ve<br>chvíli, kdy k tomu budete vyzváni.                                                                                                    | Důležité: Kabel USB připojte až ve<br>chvíli, kdy k tomu budete vyzváni.                                                                                                    |  |
| <ul> <li>Když zvolíte typickou instalaci softwaru<br/>HP, nainstaluje se software HP Image<br/>Zone a veškeré funkce pro tiskárnu.</li> <li>1 Do jednotky CD-ROM v počítači<br/>vložte disk CD se softwarem<br/>tiskárny HP Photosmart.</li> <li>2 Klepněte na tlačítko Další a<br/>postupujte podle zobrazených<br/>pokynů. Pokud se pokyny<br/>nezobrazí, najděte na disku CD<br/>soubor setup.exe a poklepejte na<br/>něj. Počkejte několik minut, než se<br/>načtou potřebné soubory.</li> </ul> | <ol> <li>Do jednotky CD-ROM v počítači<br/>vložte disk CD se softwarem<br/>tiskárny HP Photosmart.</li> <li>Poklepejte na ikonu HP<br/>Photosmart CD.</li> <li>Poklepejte na ikonu HP<br/>Photosmart Install. Proveďte<br/>instalaci softwaru tiskárny podle<br/>pokynů na obrazovce.</li> <li>Po zobrazení výzvy připojte jeden<br/>konec kabelu USB do portu USB na<br/>zadní straně tiskárny a druhý konec<br/>tohoto kabelu připojte k portu USB<br/>v počítači.</li> <li>V dialogovém okně tisku vyberte<br/>tiskárnu. Pokud tato tiskárna není<br/>uvedena v seznamu, klepněte na<br/>tlačítko Upravit seznam tiskáren a<br/>tiskárnu přidejte.</li> </ol> |  |

| Už | ivatelé systému Windows                                                                                                    | Uživatelé systému Macintosh |
|----|----------------------------------------------------------------------------------------------------|-----------------------------|
|    | Poznámka Pokud se zobrazí<br>obrazovka Nalezen<br>nový hardware,<br>klepněte na tlačítko<br>Storno, odpojte kabel<br>USB a spusťte<br>instalaci znovu.                                                      |                             |
| 3  | Po zobrazení výzvy připojte jeden<br>konec kabelu USB do portu USB na<br>zadní straně tiskárny a druhý konec<br>tohoto kabelu připojte k portu USB<br>v počítači.                                           |                             |
| 4  | Postupem podle pokynů na<br>obrazovce dokončete instalaci a<br>restartujte počítač. Po zobrazení<br>stránky s gratulací klepněte na<br>tlačítko <b>Print a demo page</b><br>(Vytisknout ukázkovou stránku). |                             |

# 4 Podpora a záruka

Tato část obsahuje informace o technické podpoře a záruce na tiskárnu.

## Středisko péče o zákazníky HP

Pokud máte potíže, postupujte podle následujících pokynů:

- 1 Přečtěte si dokumentaci dodanou s tiskárnou.
  - Instalační příručka: Instalační příručka tiskárny HP Photosmart 7400 series popisuje postup instalace tiskárny.
  - Uživatelská příručka: Uživatelská příručka tiskárny HP Photosmart 7400 series popisuje základní funkce tiskárny, vysvětluje, jak používat tiskárnu, když není připojena k počítači, a obsahuje pokyny pro řešení potíží s hardwarem. Tato příručka je k dispozici v online podobě na disku CD s uživatelskou příručkou.
  - Nápověda tiskárny HP Photosmart: Nápověda na obrazovce obsahuje podrobné informace o použití softwaru dodávaného s tiskárnou. Pokyny pro zobrazení této nápovědy naleznete v části Informace o používání tiskárny.
- 2 Pokud se vám nepodaří vyřešit potíže pomocí informací v nápovědě nebo v uživatelské příručce, navštivte stránky www.hp.com/support, kde jsou k dispozici tyto možnosti:
  - Přístup na stránky online podpory
  - Odeslání zprávy s otázkami, na které chcete znát odpověď, elektronickou poštou do společnosti HP
  - Spojení s technickým pracovníkem společnosti HP pomocí online chatu
  - Vyhledání softwarových aktualizací

Možnosti podpory a její dostupnost jsou pro jednotlivé produkty, země/oblasti a jazyky různé.

- 3 V zemích Evropy se obraťte na místního prodejce. Pokud u tiskárny nastala chyba hardwaru, budete vyzváni k tomu, abyste tiskárnu dopravili tam, kde jste ji zakoupili. Servis je v průběhu záruční doby bezplatný. Po skončení záruky bude nutné servisní zákrok zaplatit.
- 4 Pokud se vám nepodaří vyřešit potíže pomocí nápovědy na displeji ani pomocí webových stránek HP, zavolejte na číslo střediska péče o zákazníky HP pro vaši zemi/oblast. Seznam těchto telefonních čísel pro jednotlivé země/oblasti je uveden v následující části.

#### Telefonická podpora střediska péče o zákazníky HP

Dokud je tiskárna v záruce, můžete využít bezplatné telefonické podpory. Další informace o délce trvání bezplatné podpory naleznete v části Záruční podmínky nebo na stránkách www.hp.com/support.

Po skončení doby bezplatné telefonní podpory můžete získat pomoc u společnosti HP za poplatek. Informace o možnostech podpory získáte od vašeho prodejce HP nebo na telefonním čísle podpory pro vaši zemi/oblast.

Chcete-li využít telefonické podpory HP, zavolejte na příslušné telefonní číslo pro vaši zemi/ oblast. Za telefonáty se účtují běžné telefonní poplatky.

Severní Amerika: 1-800-HP-INVENT (1-800-474-6836). Telefonická podpora v USA je k dispozici v angličtině a ve španělštině 24 hodin denně, 7 dní v týdnu (provozní doba podpory se může změnit). Tato služba je v průběhu záruční doby bezplatná. Po skončení záruky může být za využití této služby účtován poplatek.

Západní Evropa: Zákazníci v Rakousku, Belgii, Dánsku, Španělsku, Francii, Německu, Irsku, Itálii, Nizozemí, Norsku, Portugalsku, Finsku, Švédsku, Švýcarsku a ve Velké Británii naleznou telefonní čísla telefonické podpory pro jednotlivé země/oblasti na adrese www.hp.com/support.

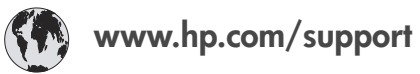

| 61 56 45 43                                                                    | الجز ائر                                          |
|--------------------------------------------------------------------------------|---------------------------------------------------|
| Argentina<br>Argentina                                                         | (54) 11-4778-8380<br>0-810-555-5520               |
| Australia                                                                      | 13 10 47                                          |
| 800 171                                                                        | البحرين                                           |
| Brasil (dentro da<br>grande São Paulo)<br>Brasil (fora da<br>grande São Paulo) | (11) 3747-7799<br>0800-157751                     |
| Canada                                                                         | (800) 474-6836                                    |
| Caribbean                                                                      | 1-800-711-2884                                    |
| Central America                                                                | 1-800-711-2884                                    |
| Chile                                                                          | 800-360-999                                       |
| 中国                                                                             | (8621) 38814518                                   |
| Columbia                                                                       | 01-800-011-4726                                   |
| Costa Rica                                                                     | 0-800-011-4114 +<br>1-800-711-2884                |
| Česká republika                                                                | 261 307 310                                       |
| Ecuador (Andinatel)                                                            | 1-800-711-2884                                    |
| Ecuador (Pacifitel)                                                            | 1-800-225528                                      |
| 2 532 5222                                                                     | مصر                                               |
| Greece (international)<br>Greece (in-country)<br>Greece (Cyprus)               | + 30 210 6073603<br>801 11 22 55 47<br>800 9 2649 |
| Guatemala                                                                      | 1-800-999-5105                                    |
| 香港特別行政區                                                                        | 852-2802 4098                                     |
| Magyarország                                                                   | 1 382 1111                                        |
| India                                                                          | 1 600 44 7737                                     |
| Indonesia                                                                      | 62 (21) 350 3408                                  |
| (0) 9 830 4848                                                                 | ישראל                                             |
| Jamaica                                                                        | 0-800-7112884                                     |
| 日本                                                                             | 0570-000511                                       |
| 日本 (携帯電話の場合)                                                                   | +81-3-3335-9800                                   |

| 한국                                                                 | 1588-3003                       |
|--------------------------------------------------------------------|---------------------------------|
| Malaysia                                                           | 1800-80-5405                    |
| México (Ciudad de México)<br>México (fuera de<br>Ciudad de México) | (55)5258-9922<br>01-800-4726684 |
| 22 404747                                                          | المغرب                          |
| New Zealand                                                        | 0800 441 147                    |
| Nigeria                                                            | 1 3204 999                      |
| Panama                                                             | 001-800-7112884                 |
| Perú                                                               | 0-800-10111                     |
| Philippines                                                        | 63 (2) 867-3551                 |
| Polska                                                             | 22 5666 000                     |
| Puerto Rico                                                        | 1-877-232-0589                  |
| Republica Dominicana                                               | 1-800-7112884                   |
| România                                                            | (21) 315 4442                   |
| Russia (Moscow)<br>Russia (St. Petersburg)                         | 095 7973520<br>812 3467997      |
| 800 897 1444                                                       | السعودية                        |
| Singapore                                                          | 65 6272 5300                    |
| Slovakia                                                           | 2 50222444                      |
| South Africa (Intl.)                                               | + 27 11 2589301                 |
| South Africa (RSA)                                                 | 086 0001030                     |
| Rest Of West Africa                                                | + 351 213 17 63 80              |
| 臺灣                                                                 | (02) 8722-8000                  |
| Thailand                                                           | 66 (2) 353 9000                 |
| 71 89 12 22                                                        | تونس                            |
| Trinidad & Tobago                                                  | 1-800-7112884                   |
| Türkiye                                                            | (212) 444 7171                  |
| Ukraine                                                            | (380 44) 4903520                |
| 800 4520                                                           | الإمارات العربية المتحدة        |
| United States                                                      | (800) 474-6836                  |
| Venezuela                                                          | 01-800-4746.8368                |
| Việt Nam                                                           | 84 (8) 823 4530                 |
| For Bangladesh, Brunei,<br>Cambodia, Pakistan, and<br>Sri Lanka    | Fax to:<br>+65-6275-6707        |

HP Photosmart 7400 series

#### Telefonování

Středisko péče o zákazníky HP kontaktujte ve chvíli, kdy máte při ruce počítač i tiskárnu. Mějte připraveny následující informace:

- číslo modelu tiskárny (je uvedeno na přední straně tiskárny),
- sériové číslo tiskárny (je uvedeno na spodní straně tiskárny),
- operační systém počítače,
- verzi ovladače tiskárny:
  - Windows PC: Chcete-li zjistit verzi ovladače tiskárny, klepněte pravým tlačítkem na ikonu paměťové karty v hlavním panelu Windows a vyberte možnost O aplikaci.
  - **Macintosh:** Verzi ovladače tiskárny naleznete v dialogovém okně Tisk.
- zprávy zobrazené na displeji tiskárny nebo na monitoru počítače,
- odpovědi na následující otázky:
  - Nastala již někdy dříve situace, kvůli které voláte? Můžete tuto situaci znovu navodit?
  - Nainstalovali jste v době, kdy situace nastala, na počítač nový hardware nebo software?

## Záruční podmínky

Záruční podmínky jsou vloženy samostatně v balení.

# 5 Technické údaje

Tato část uvádí seznam minimálních požadavků na systém k nainstalování softwaru tiskárny a poskytuje vybrané technické údaje tiskárny. Informace o ochraně životního prostředí jsou uvedeny také na konci této části.

Úplný seznam technických údajů tiskárny a požadavků na systém naleznete v nápovědě tiskárny HP Photosmart. Pokyny pro zobrazení nápovědy na displeji tiskárny naleznete v části Úvod.

## Požadavky na systém

| Součást              | Minimální požadavky pro<br>systém Windows                                                                                                    | Minimální požadavky pro<br>systém Macintosh                                                                                                    |
|----------------------|----------------------------------------------------------------------------------------------------|----------------------------------------------------------------------------------------------------|
| Operační systém      | Microsoft <sup>®</sup> Windows 98, 2000<br>Professional, ME, XP Home<br>a XP Professional                                                    | Mac® OS X 10.1 až 10.3                                                                                                    |
| Procesor             | Intel <sup>®</sup> Pentium <sup>®</sup> II (nebo<br>ekvivalentní) nebo vyšší                                                                 | G3 nebo vyšší                                                                                                    |
| Paměť RAM            | doporučuje se 128 MB                                                                                                    | Mac OS 10.1 až 10.3: 128 MB                                                                                                    |
| Volné místo na disku | 500 MB                                                                                                    | 500 MB                                                                                                    |
| Zobrazovací adaptér  | 800 x 600, 16 bitů nebo více                                                                                                    | 800 x 600, 16 bitů nebo více                                                                                                    |
| Jednotka CD-ROM      | Rychlost 4x                                                                                                    | Rychlost 4x                                                                                                    |
| Připojení            | PictBridge: Pomocí<br>předního portu pro fotoaparát<br>Bluetooth: Pomocí<br>volitelného adaptéru pro<br>bezdrátové připojení HP<br>Bluetooth | USB: Mac OS X 10.1 až 10.3<br>PictBridge: Pomocí<br>předního portu pro fotoaparát<br>Bluetooth: Pomocí<br>volitelného adaptéru pro<br>bezdrátové připojení HP<br>Bluetooth |
| Prohlížeč            | Microsoft Internet Explorer<br>5.5 nebo novější                                                                                              | _                                                                                                    |

## Technické údaje tiskárny

| Technické údaje                                                                                       |
|----------------------------------------------------------------------------------------------------|
| USB: Microsoft Windows 98, 2000 Professional, ME, XP<br>Home a XP Professional; Mac OS X 10.1 až 10.3 |
| JPEG základní                                                                                         |
| TIFF 24bitový RGB nekomprimovaný prokládaný                                                           |
| TIFF 24bitový YCbCr nekomprimovaný prokládaný                                                         |
| TIFF 24bitový RGB se zhuštěnými bity prokládaný                                                       |
|                                                                                                    |

| (pokračování)            |                                                                                                 |
|--------------------------|-------------------------------------------------------------------------------------------------|
| Kategorie                | Technické údaje                                                                                 |
|                          | TIFF 8bitový v odstínech šedé nekomprimovaný nebo se<br>zhuštěnými bity                         |
|                          | TIFF 8bitový s barevnou paletou nekomprimovaný nebo<br>se zhuštěnými bity                       |
|                          | TIFF 1bitový nekomprimovaný, se zhuštěnými bity nebo<br>v kódování 1D Huffman                   |
| Formáty médií            | Fotografický papír 10 x 15 cm (4 x 6 palců)                                                     |
|                          | Fotografický papír 10 x 15 cm s chlopní 1,25 cm (4 x 6 palců s chlopní 0,5 palce)               |
|                          | Rejstříkové karty 10 x 15 cm (4 x 6 palců)                                                      |
|                          | Karty Hagaki 100 x 148 mm (3,9 x 5,8 palce)                                                     |
|                          | Karty A6 105 x 148 mm (4,1 x 5,8 palce)                                                         |
|                          | Karty velikosti L 90 x 127 mm (3,5 x 5 palců)                                                   |
|                          | Karty velikosti L 90 x 127 mm s chlopní 12,5 mm (3,5 x 5 palců s chlopní 0,5 palce)             |
| Specifikace médií        | Doporučená maximální délka: 356 mm (14 palců)                                                   |
|                          | Doporučená maximální tloušťka: 292 µm (11,5 tisícin palce)                                      |
| Standardní formáty médií | Fotografický papír                                                                              |
|                          | 76 x 76 mm až 216 x 356 mm (3 x 3 palce až 8,5 x 14 palců)                                      |
|                          | Obyčejný papír                                                                                  |
|                          | Letter, 216 x 280 mm (8,5 x 11 palců)                                                           |
|                          | Legal, 216 x 356 mm (8,5 x 14 palců)                                                            |
|                          | Executive, 190 x 254 mm (7,5 x 10 palců)                                                        |
|                          | A4, 210 x 297 mm (8,27 x 11,7 palce)                                                            |
|                          | A5, 148 x 210 mm (5,8 x 8,3 palce)                                                              |
|                          | B5, 176 x 250 mm (6,9 x 9,8 palce)                                                              |
|                          | Karty                                                                                           |
|                          | Hagaki, 100 x 148 mm (3,94 x 5,83 palce)                                                        |
|                          | velikost L, 90 x 127 mm (3,5 x 5 palců)                                                         |
|                          | velikost L s chlopní, 90 x 127 mm s chlopní 12,5 mm<br>(3,5 x 5 palců s chlopní 0,5 palce)      |
|                          | rejstříkové, 76 x 127 mm, 10 x 15 cm a 127 x 203 mm<br>(3 x 5 palců, 4 x 6 palců a 5 x 8 palců) |
|                          | A6, 105 x 148,5 mm (4,13 x 5,85 palce)                                                          |
|                          | Obálky                                                                                          |
|                          | Č. 9, 98,4 x 225,4 mm (3,875 x 8,875 palce)                                                     |
|                          | Č. 10, 105 x 240 mm (4,125 x 9,5 palce)                                                         |

#### Kapitola 5

| pokračování)                                      | 1                                                                                       |
|---------------------------------------------------|-----------------------------------------------------------------------------------------|
| Kategorie                                         | Technické údaje                                                                         |
|                                                   | A2 Invitation, 110 x 146 mm (4,375 x 5,75 palce)                                        |
|                                                   | DL, 110 x 220 mm (4,33 x 8,66 palce)                                                    |
|                                                   | C6, 114 x 162 mm (4,5 x 6,4 palce)                                                      |
|                                                   | Vlastní                                                                                 |
|                                                   | 76 x 127 mm až 216 x 356 mm (3 x 5 palců až 8,5 x 14 palců)                             |
|                                                   | Průhledné fólie a štítky                                                                |
|                                                   | Letter, 216 x 280 mm (8,5 x 11 palců)                                                   |
|                                                   | A4, 210 x 297 mm (8,27 x 11,7 palce)                                                    |
| Typy médií                                        | Papír (běžný, pro inkoustové tiskárny, fotografický a skládaný)                         |
|                                                   | Obálky                                                                                  |
|                                                   | Průhledné fólie                                                                         |
|                                                   | Štítky                                                                                  |
|                                                   | Karty (rejstříkové, blahopřání, Hagaki, A6, velikosti L)                                |
|                                                   | Nažehlovací fólie                                                                       |
| Paměťové karty                                    | CompactFlash typ I a II                                                                 |
|                                                   | Microdrive                                                                              |
|                                                   | MultiMediaCard                                                                          |
|                                                   | Secure Digital                                                                          |
|                                                   | SmartMedia                                                                              |
|                                                   | Sony Memory Sticks                                                                      |
|                                                   | xD-Picture Card                                                                         |
| Formáty souborů podporované<br>pro paměťové karty | Tisk: Seznam podporovaných formátů obrázkových<br>souborů naleznete výše v této tabulce |
|                                                   | Ukládání: Všechny formáty souborů                                                       |
| Zásobníky papíru                                  | Vstupní zásobník                                                                        |
|                                                   | 76 x 127 mm až 216 x 356 mm (3 x 5 palců až 8,5 x 14 palců)                             |
|                                                   | Kazeta na fotografický papír                                                            |
|                                                   | 10 x 15 cm (4 x 6 palců) a Hagaki                                                       |
|                                                   | Výstupní zásobník                                                                       |
|                                                   | Všechny podporované formáty                                                             |
| Kapacita zásobníku papíru                         | Vstupní zásobník                                                                        |
|                                                   | 100 listů běžného papíru                                                                |
|                                                   | 15 obálek                                                                               |
|                                                   | 20 až 40 karet (v závislosti na tloušťce)                                               |

| Kategorie        | Technické údaje                                                                   |
|------------------|-----------------------------------------------------------------------------------|
| Kategone         |                                                                                   |
|                  | 20 listů skládaného papíru nebo štítků                                            |
|                  | 25 průhledných fólií, nažehlovacích fólií nebo listů<br>fotografického papíru     |
|                  | Kazeta na fotografický papír                                                      |
|                  | 24 listů fotografického papíru                                                    |
|                  | Výstupní zásobník                                                                 |
|                  | 50 listů běžného papíru                                                           |
|                  | 20 listů fotografického papíru, skládaného papíru nebo<br>průhledných fólií       |
|                  | 10 karet nebo obálek                                                              |
|                  | 25 listů se štítky nebo nažehlovacích fólií                                       |
| Spotřeba energie | Tisk: 15 W AC                                                                     |
|                  | Režim nečinnosti: 6,5 W AC                                                        |
|                  | Vypnuto: 6,5 W AC                                                                 |
| Tiskové kazety   | 1 Černá tisková kazeta HP (C6656A)                                                |
|                  | 1 Tříbarevná tisková kazeta HP (C6657A)                                           |
|                  | 1 Fotografická tisková kazeta HP (C6658A)                                         |
| Podpora USB 2.0  | Microsoft Windows 98, 2000 Professional, ME, XP Home<br>a XP Professional         |
|                  | Mac OS X 10.1 až 10.3                                                             |
|                  | Společnost HP doporučuje použít kabel USB o délce<br>maximálně 3 metry (10 stop). |

## Prohlášení o ochraně životního prostředí

Společnost Hewlett-Packard Company se zavazuje vyrábět kvalitní produkty ve smyslu ochrany životního prostředí.

#### Ochrana životního prostředí

Tato tiskárna je navržena tak, aby měla minimální dopad na životní prostředí. Další informace naleznete na webových stránkách na adrese www.hp.com/hpinfo/globalcitizenship/environment/, kde je popsán závazek společnosti HP vůči životnímu prostředí.

#### Tvorba ozónu

Tento produkt nevytváří významné množství ozónového plynu (O<sub>3</sub>).

#### Spotřeba energie

. . . . .

Při použití režimu ENERGY STAR<sup>®</sup> dojde ke značnému snížení spotřeby energie, což šetří přírodní zdroje a šetří peníze bez vlivu na vysoký výkon tohoto produktu. Tento produkt se kvalifikuje do programu ENERGY STAR, což je program s dobrovolnou účastí, který byl založen za účelem podpory vývoje energeticky úsporných kancelářských výrobků.

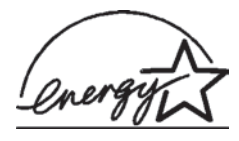

ENERGY STAR je v USA registrovaná známka agentury U.S. EPA. Jako partner programu ENERGY STAR se společnost Hewlett-Packard rozhodla, že tento výrobek bude splňovat normy ENERGY STAR pro úsporu energie. Další informace naleznete na stránce www.energystar.gov.

#### Použití papíru

Tento produkt je vhodný pro používání recyklovaného papíru podle normy DIN 19309.

#### Plasty

Plastové části s hmotností vyšší než 24 gramů (0,88 unce) jsou označeny podle mezinárodních standardů, které zajišťují možnost rozpoznání plastů při recyklaci po skončení životnosti tiskárny.

#### Prohlášení o nezávadnosti materiálů

Prohlášení o nezávadnosti materiálů MSDS (Material Safety Data Sheets) je k dispozici na webových stránkách společnosti HP na adrese www.hp.com/go/msds. Zákazníci, kteří nemají přístup k Internetu, mohou kontaktovat středisko péče o zákazníky HP.

#### **Program recyklace**

Společnost HP nabízí vzrůstající počet recyklačních programů pro své produkty v mnoha zemích/ oblastech a spolupracuje s některými z největších center pro recyklaci elektroniky na světě. Společnost HP šetří přírodní zdroje opětovným prodejem některých svých nejpopulárnějších produktů.

Tento produkt HP obsahuje na pájených spojích olovo, což může znamenat nutnost zvláštní manipulace po skončení životnosti produktu.

### **Declaration of conformity**

According to ISO/IEC Guide 22 and EN 45014

| Manufacturer's name and address:                                                  |                                                |  |
|-----------------------------------------------------------------------------------|------------------------------------------------|--|
| Hewlett-Packard Company, 16399 West Bernardo Drive, San Diego, CA 92127-1899, USA |                                                |  |
| Regulatory model number:                                                          | er: SDGOA-0401                                 |  |
| Declares that the product:                                                        |                                                |  |
| Product name:                                                                     | Photosmart 7400 series (Q3409A)                |  |
| Model number(s):                                                                  | Photosmart 7450 (Q3409A)                       |  |
| Power adapters: HP Part # 0950-4404 (domestic)                                    |                                                |  |
|                                                                                   | HP Part # 0950–4401 (international)            |  |
| Conforms to the following prod                                                    | duct specifications:                           |  |
| Safety:                                                                           | IEC 60950: 3rd Edition: 1999                   |  |
|                                                                                   | EN 60950:2000                                  |  |
|                                                                                   | UL 60950:2000/CSA 22.2 No. 60950-00            |  |
|                                                                                   | NOM 019–SFCI-1993                              |  |
|                                                                                   | GB4943:2001                                    |  |
| EMC:                                                                              | CISPR 22: 1997 / EN 55022: 1998, Class B       |  |
|                                                                                   | CISPR 24: 1997 / EN 55024: 1998                |  |
|                                                                                   | IEC 61000-3-2: 2000 / EN 61000-3-2: 2000       |  |
|                                                                                   | IEC 61000-3-3/A1: 2001 / EN 61000-3-3/A1: 2001 |  |
|                                                                                   | CNS13438: 1998, VCCI-2                         |  |
|                                                                                   | FCC Part 15-Class B/ICES-003, Issue 2          |  |
|                                                                                   | GB9254: 1998                                   |  |

Supplementary Information:

The Product herewith complies with the requirements of the Low Voltage Directive 73/23/EEC and the EMC Directive 89/336/EEC and carries the CE marking accordingly.

European Contact for regulatory topics only: Hewlett Packard GmbH, HQ-TRE, Herrenberger Strasse 140, D-71034 Böblingen Germany. (FAX +49-7031-14-3143)